# What Textbooks Do I Need?

1. Using any web enabled device go to www.fscj-shop.com

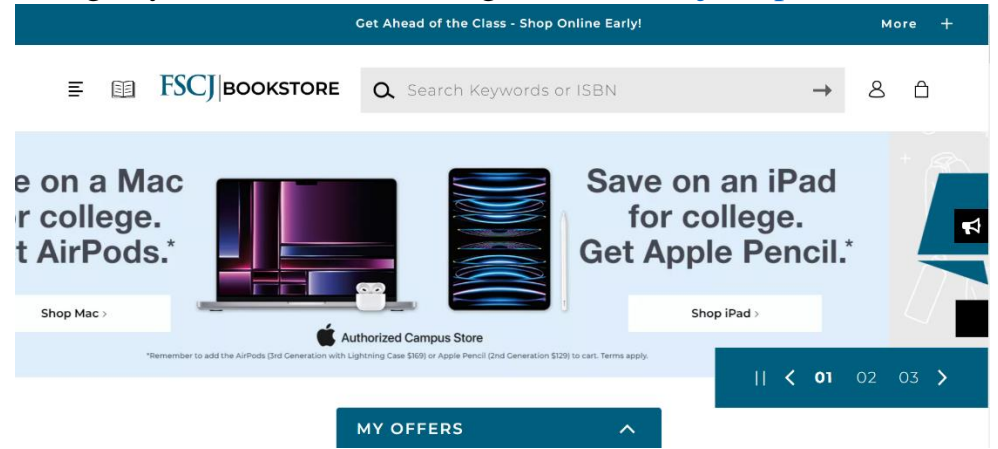

- 2. Scroll down until you see "Get Your Textbooks"
- 3. In the box type in your student ID number without the "S"

| Get Your Textbooks                                                                                      |          |                 |           |  |  |  |  |  |  |
|----------------------------------------------------------------------------------------------------|----------|-----------------|-----------|--|--|--|--|--|--|
| _                                                                                                    |          |                 |           |  |  |  |  |  |  |
| 」 — —                                                                                                   |          | Shop by Courses |           |  |  |  |  |  |  |
| Want to Save Time?                                                                                      | ~ ~      | courses instead | d.        |  |  |  |  |  |  |
| Get 100% of your materials just by entering your 7-digit STDNTID #                                      | OR       | ENTER CO        |           |  |  |  |  |  |  |
| STDNTID #<br>1234567 ENTER                                                                              |          |                 |           |  |  |  |  |  |  |
| MY OFFERS                                                                                               |          | ~               |           |  |  |  |  |  |  |
| Choose the campus and term for the classes you are taking                                               |          |                 |           |  |  |  |  |  |  |
| Get Your Textbooks                                                                                      |          |                 |           |  |  |  |  |  |  |
| Make your selections below to find your textbooks. If                                                   |          |                 |           |  |  |  |  |  |  |
| you're enrolled in courses at multiple campuses,<br>submit a request for each campus separately.        |          |                 |           |  |  |  |  |  |  |
|                                                                                                    | r0.00    |                 | Torm      |  |  |  |  |  |  |
| 373 Kent Campus Kent                                                                                    | t Campus | ~               | Fall 2023 |  |  |  |  |  |  |
| #                                                                                                    |          |                 |           |  |  |  |  |  |  |
| FIND COURSES →                                                                                          |          |                 |           |  |  |  |  |  |  |
| Disclaimer: Results may not reflect all current courses if a course has been recently added or dropped. |          |                 |           |  |  |  |  |  |  |
|                                                                                                    |          |                 |           |  |  |  |  |  |  |
| MY OFFERS                                                                                               |          | ~               |           |  |  |  |  |  |  |

5. View and print your list of required materials

4.

# How Do I Find My Textbooks?

Take a moment to review the book list that you printed from www.fscj-shop.com

#### South Campus / Fall 2023 • SPC / 2608 / 2296 Instructor Christine Russell Required Materials (1) Hide Course Section Note ONLINE: B © REQUIRED Understanding Human Rent Used 🛛 \$21.19 Great Value Rental Due 12/12/23 \$21.19 to \$105.95 New \$84.76 Edition: 13th ISBN: 9780190297084 Find Author here --> Author: Adler Buy Publisher: Oxford University Press Used 0 \$79.50 Formats: PAPERBACK New \$105.95 Copyright Year: 2017 C Add to Wishlist

All the books in the bookstores will be listed alphabetically by author. Find the correct section of the alphabet corresponding to the first three letters of the Authors name.

| ADL Author: ADLER<br>UNDERSTANDING HUMAN COMMUNICATION<br>2017 Source Find Author H   2017 9780190297084 N:017559904 U:017559906 U:017559906   Used In: SPC 2608 Edition: 13th Edition: 13th Edition: 13th Edition: 13th   NEW \$84.76 NEW \$105.95 \$79.50   USED \$21.19 USED \$79.50 |                    |        |                           |                    |               |                     | - 1 |
|----------------------------------------------------------------------------------------------------|--------------------|--------|---------------------------|--------------------|---------------|---------------------|-----|
| 2017 9780190297084 N: 017559904 U: 017559906   Used In : SPC 2608 Edition : 13th   RENT BUY   NEW \$84.76   USED \$21.19   USED \$79.50   Rent and SAVE up to \$84.76!   0726/2023 Book Class 1   1/3 FALL 2023 Tag 1 of 1                                                              | ADL                |        | F: ADLER                  | ← Find Author Here |               |                     |     |
| Used In: SPC 2608 Edition: 13th   RENT BUY NEW \$105.95   USED \$21.19 USED \$79.50   Rent and SAVE up to \$84.76!   07/26/2023 Book Class 1 1/3 FALL 2023 Tag 1 of 1                                                                                                    |                    | 2017   | 978019029708              | 34                 | N : 017559904 | U : 017559906       |     |
| BUY   NEW \$84.76   VSED \$21.19   USED \$79.50                                                                                                    | Used In : SPC 2608 |        |                           | Edition :          | 13th          |                     |     |
| NEW \$84.76 NEW \$105.95   USED \$21.19 USED \$79.50                                                                                                    | DENT               |        | _                         | BUV                |               |                     |     |
| NEW \$47.6 NEW \$105.95   USED \$21.19 USED \$79.50   Rent and SAVE up to \$84.76! Book Class 1 1/3 FALL 2023 Tag 1 of 1                                                                                                    | KENT               |        |                           | DUT                |               |                     |     |
| Rent and SAVE up to \$84.76!   07/28/2023 Book Class 1 1/3 FALL 2023 Tag 1 of 1                                                                                                    | USED               |        | \$84.76<br><b>\$21.19</b> | NEW<br>USED        |               | \$105.95<br>\$79.50 |     |
| 07/26/2023 Book Class 1 1/3 FALL 2023 Tag 1 of 1                                                                                                    | Rent and S         | AVE up | o to <b>\$84.76!</b>      |                    |               |                     |     |
|                                                                                                    | 07/26/2023         |        | Book Class 1              | 1/3 FALL           | 2023          | Tag 1 of 1          |     |

Find the corresponding shelf tag on the shelves. You will find your book on the shelf above the tag.

#### Find the Author of your required material

## What Is an Access Material and How Do I Find It?

Take a moment to review the book list that you printed from <u>www.fscj-shop.com</u> You may see notes such as these

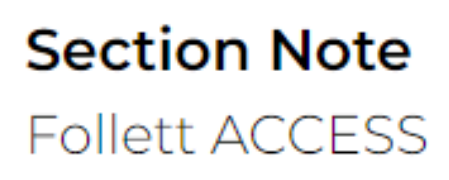

Above item is part of a program where course materials are included in a course charge or tuition. Contact your campus store for more information.

This means that you do not have anything to pick up in the bookstore because your materials are part of the Follett Access Program.

For the next step find the Format of your material

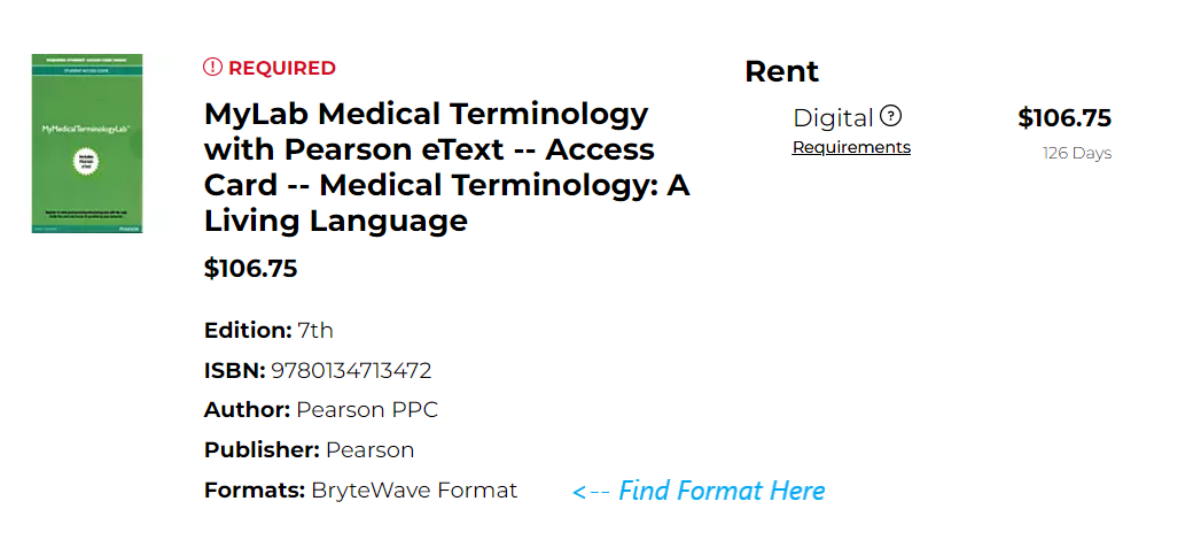

Each format is going to have its own separate steps to access it. Below are the potential formats you will see and steps to access the materials

To access a *BryteWave* material:

1. Go to www.brytewave.redshelf.com

- 2. Log in with your student email address
- 3. Find the material on your shelf

#### To access *Pearson MyLab* materials:

- 1. Log into your CANVAS account
- 2. Click on the class your material is being used for
- 3. Open Follett eBooks
- 4. Ensure you are signed in with your student email
- 5. Find the MyLab code on your Shelf
- 6. Copy and Paste into the Pearson site

To access *Cengage* materials:

- 1. Log into your CANVAS account
- 2. Click on the class your material is being used for
- 3. Click on any assignment to open the Cengage portal
- 4. Ensure that you are signed in with your student email

### To Access McGraw Hill Connect materials:

- 1. Log into your CANVAS account
- 2. Click on the class your material is being used for
- 3. Click on any assignment to open the McGrawHill portal
- 4. Ensure that you are signed in with your student email